# Connecting to Remote Desktop Services with Windows

### Software Requirements:

o Windows 7 and above

- Internet Explorer, Edge
  - \*Supports Single sign on via Active X
  - Firefox, Chrome, Safari
    - Secondary authentication required
- o An Active Duo account tied to your NetID. (For Duo enabled applications only)

#### VPN required if Off Campus

## Windows

1. In your browser connect to: <u>https://rds.dartmouth.edu</u>

|   | Dartmouth Col<br>RemoteApp and Desktop Cor | lege RemoteApp                                                                                                    |                                        | Cherry () |
|---|--------------------------------------------|----------------------------------------------------------------------------------------------------|----------------------------------------|-----------|
|   |                                            |                                                                                                    |                                        | Help      |
| 2 |                                            | Domain\user name:                                                                                                    | *                                      |           |
|   |                                            |                                                                                                    | Sign in                                | 7         |
|   |                                            | To protect against unauthorized access, you<br>Access session will automatically time out af<br>of inactivity. If your session ends, refresh you<br>and sign in again. | r RD Web<br>ter a period<br>ur browser |           |

Note: The first time you connect to the Website with IE an Active X plug-in is installed.

- Choose Allow
- 2. In the **Domain\user name** field enter **Kiewit\<your netid>**. In the **Password** field, enter the password you use with your NetID.

Once you log in, you will see a collection of applications.

\*Applications with Duo in the name will require Duo.

Applications that do not have Duo in the name do NOT require Duo.

|                          | Dartmc<br>RemoteApp an          | outh Coll<br>Ind Desktop Conn | ege Rer | noteApp                  | )                   | 4                    |            | 1            |      | RD Web Access |
|--------------------------|---------------------------------|-------------------------------|---------|--------------------------|---------------------|----------------------|------------|--------------|------|---------------|
| Remote/                  | App and Des                     | ktops                         |         |                          |                     |                      |            |              | Help | Sign out      |
| Current                  | folder: /                       |                               |         |                          |                     |                      |            |              |      |               |
| Microsoft<br>Office 2013 | Microsoft<br>Office 2013<br>Duo | AMCAS-Duo                     | EMS DUO | FAMIS isbor<br>Time Card | FAMIS<br>Production | Fieldaker Pro<br>DUO | krenes DUO | Unity Client |      |               |
| ¶ Da                     | urting service                  | Ĵ                             |         |                          |                     |                      |            |              |      | Microsoft     |

3. Single click an application icon to launch it

#### Example:

Let's use the EMS application for this example.

You will only see the applications you have permission to.

• If you do not see your application, please open a request to be added.

After you click on the "EMS" icon the connection window will open. Notice "Duo" in the name.

| Remo                  | teApp<br>A website is trying to<br>publisher before you | run a RemoteApp program. Make sure that you trust the connect to run the program.    |
|-----------------------|---------------------------------------------------------|--------------------------------------------------------------------------------------|
| This Ren<br>publisher | noteApp program could f<br>before you connect to r      | narm your local or remote computer. Make sure that you trust the<br>un this program. |
|                       | Publisher:                                              | rds.dartmouth.edu                                                                    |
| <b>1</b>              | Туре:                                                   | RemoteApp program                                                                    |
|                       | Path:                                                   | EMS                                                                                  |
|                       | Name:                                                   | EMS DUO                                                                              |
|                       | Remote computer:                                        | RDS-CB01.KIEWIT.DARTMOUTH.EDU                                                        |
|                       | Gateway server:                                         | rds-gw01.kiewit.dartmouth.edu                                                        |
| 💽 Sho                 | w Details                                               | Connect Cancel                                                                       |

- 4. Choose "Connect"
  - a. If prompted enter your password

|                             | Windows Security                                                | X |
|-----------------------------|-----------------------------------------------------------------|---|
| Enter your<br>Type your use | credentials<br>r name and password to connect to Work Resources |   |
| P                           | Matthew H. Ruzicka<br>KIEWIT\f002845                            |   |
| P                           | Use another account                                             |   |
| E                           | Connect a smart card                                            |   |
| Connecting to               | emoteApp                                                        | × |
| Starting                    | 0                                                               |   |

\*\*\*When you see this window, the application is starting and in the background, it is making a request to Duo. Once you approve the Duo request, the application will open.

Cancel

\*Applications with Duo in the name will require Duo.

😒 Show Details

\*Applications that do not have Duo in the name of the application do NOT require Duo. (This may change at a later date)

\*Check your Duo enabled device for an authorization request.

\*Once you approve it, the application will continue to open.

| Provide Server Parameters |
|---------------------------|
| Server:                   |
| Database:                 |
| r · Promo                 |
| OK Cancel                 |

5. Make sure to close any applications when finished